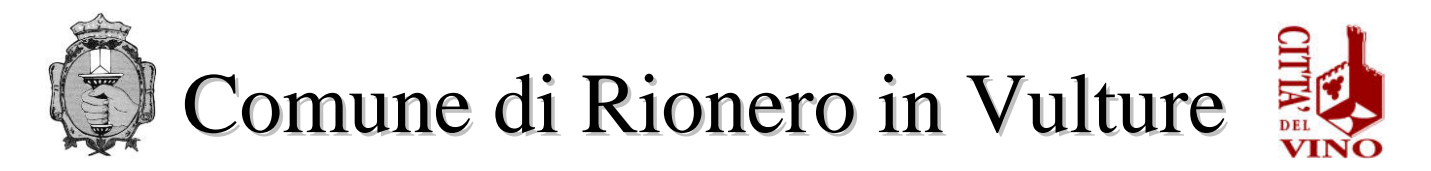

#### SERVIZIO IV "UFFICIO SOCIALE E SCUOLA" Via Raffaele Ciasca- 85028 Rionero in Vulture (PZ) sociale@comune.rioneroinvulture.pz.it politichesociali.rioneroinvulture@asmepec.it

## ISTRUZIONI PER ACQUISTO ABBONAMENTO TRASPORTO SCOLASTICO

Il costo dell'abbonamento al trasporto scolastico dovrà essere versato **anticipatamente ed esclusivamente** mediante il sistema di pagamento elettronico **PagoPA**. <u>Non sono accettati altri metodi di pagamento.</u> <u>Inoltre, è obbligatorio creare, per ogni singolo alunno/a, l'avviso di pagamento e non cumulativo.</u>

# **ISTRUZIONI**

Accedendo al portale del Comune di Rionero in Vulture, si troverà il pulsante relativo al servizio trasporto scolastico e sarà possibile gestire gli acquisti dell'abbonamento relativo ad esso

https://servizi.comune.rioneroinvulture.pz.it/portal/autenticazione/

| omune di R | ionero in Vul          | ture                                        | ELENCO A<br>SERVIZI          | CCEDI |
|------------|------------------------|---------------------------------------------|------------------------------|-------|
|            | Puoi accedere al porta | ale utilizzando i seguer                    | nti sistemi di autenticazion | ie:   |
|            | Cittadino Italiano     | Persona Giuridica                           | Cittadino Estero             |       |
|            |                        | 2 Entra con SPID                            |                              |       |
|            |                        | Maggiori informazioni su S<br>Non hai SPID? | PID                          |       |
|            |                        | Entra con CIE                               |                              |       |

Per autenticarsi, seguire i seguenti passaggi:

- 1 Cliccare sul pulsante Vai alla pagina di autenticazione, dove sarà richiesto di selezionare il metodo di autenticazione (SPID eIDAS-CIE).
- 2 Dopo essersi autenticati, al primo accesso, si troverà la maschera relativa alla TUA SEZIONE PRIVATA.
- 3 Cliccando su Pagamenti Online si aprirà una maschera relativa al carrello.
- 4 Per effettuare il pagamento del Servizio Mensa Scolastica, cliccare sul pulsante Nuovo
   Pagamento e selezionare la tipologia d pagamento "trasporto scolastico".
- 5 Compilare i campi con i dati richiesti <u>(IMPORTANTE: per la compilazione</u> <u>dei campi si prega di attenersi alle istruzioni sotto riportate per non</u> <u>causare rallentamenti/errori nell'attribuzione degli importi sulle</u> <u>anagrafiche degli alunni)</u>:
  - <u>CAUSALE</u>: Abbonamento mensile trasporto scolastico ed indicare il/i mese/i e l'anno di riferimento ed il plesso scolastico oppure Abbonamento

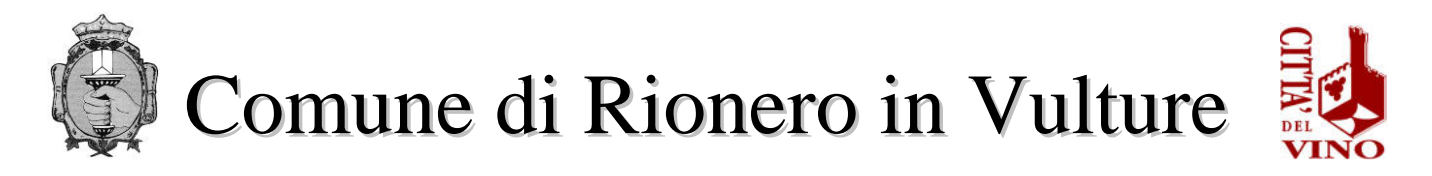

annuale trasporto scolastico ed indicare l'anno scolastico di riferimento ed il plesso scolastico

- ✓ **IMPORTO**: indicare la somma che si intende versare
- ✓ <u>SOGGETTO VERSANTE</u>: inserire dati del soggetto che effettua il pagamento (genitore/tutore dell'alunno)
- INTESTATARIO PAGAMENTO: inserire dati del soggetto che usufruisce del servizio (alunno)
- 6 Cliccare in fondo alla pagina INSERISCI
- 7 Effettuare il pagamento tramite:
  - pagamento online:
     o cliccare sull'icona del <u>CARRELLO (vedi immagine seguente)</u>

| Vulture                                                                                                    | SERVIZI<br>PUBBLICI                                | SERVIZI<br>PRIVATI  | CIAO            | G     |
|----------------------------------------------------------------------------------------------------|----------------------------------------------------|---------------------|-----------------|-------|
| Carrello pagamenti                                                                                                    |                                                    | Hai                 | bisogno d'aiut  | 0? ?  |
| agamento inserito                                                                                                    |                                                    |                     |                 |       |
| In questa pagina è possibile visualizzare tutti i pagamenti disponibili                                                                                                    |                                                    |                     |                 |       |
| È possibile effettuare un pagamento:                                                                                                    |                                                    |                     |                 |       |
| <ul> <li>è possibile effettuare un pagamento:</li> <li>Online: tramite il servizio PagoPA</li> <li>Offline: stampando l'avviso di pagamento e recarsi presso uno dei PSP abilitati</li> </ul>      |                                                    |                     |                 |       |
| <ul> <li>b possibile effettuare un pagamento:</li> <li>Online: tramite il servizio PagoPA</li> <li>Offline: stampando l'avviso di pagamento e recarsi presso uno dei PSP abilitati</li> </ul>      | resso quali PSP puc                                | vi recarti per effe | ttuare il pagam | iento |
| E possibile effettuare un pagamento:     Online: tramite il servizio PagoPA     Offline: stampando l'avviso di pagamento e recarsi presso uno dei PSP abilitati     Scopri pi agamenti disponibili | resso quali PSP puc                                | oi recarti per effe | ttuare il pagam | iento |
|                                                                                                    | <mark>rresso quali PSP puc</mark><br>porto 25,00 € | pi recarti per effe | ttuare il pagam | iento |
|                                                                                                    | porto 25,00 €<br>SSO SCOLASTICO                    | oi recarti per effe | ttuare il pagan | ento  |

 l'utente viene indirizzato nel circuito PagoPA al quale si potrà accedere tramite SPID o indicando l'indirizzo di posta elettronica (vedi immagine seguente)

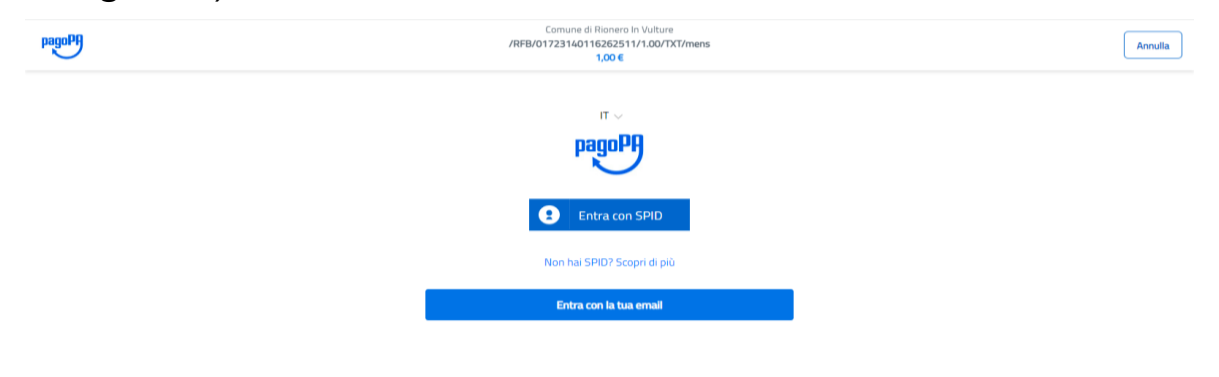

Informativa sulla privacy

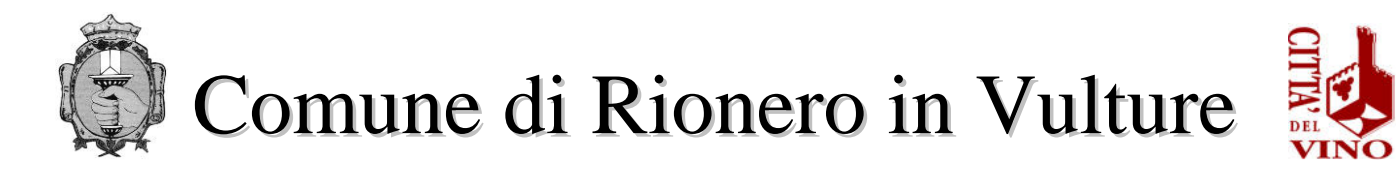

#### cliccare su CONTINUA

- o selezionare il metodo di pagamento desiderato
  - → Se si seleziona CARTA DI CREDITO comparirà la seguente maschera dove andranno indicati gli estremi della propria carta.
  - → Se si seleziona CONTO CORRENTE comparirà l'elenco di Istituti accreditati al pagamento degli avvisi PagoPA: l'elenco degli istituti è stabilito dal circuito PagoPA e il Comune non ha facoltà di far aggiungere ulteriori istituti.

→ Se, infine, si seleziona ALTRE MODALITA' DI PAGAMENTO si avranno le seguenti opzioni (vedi immagine seguente). Anche in questo caso le opzioni sono previste dal circuito PagoPa e il Comune non ha facoltà di aggiungere opzioni.

#### pagamento offline

 stampare l'avviso di pagamento mediante la selezione dell'icona della STAMPANTE (vedi immagine seguente)

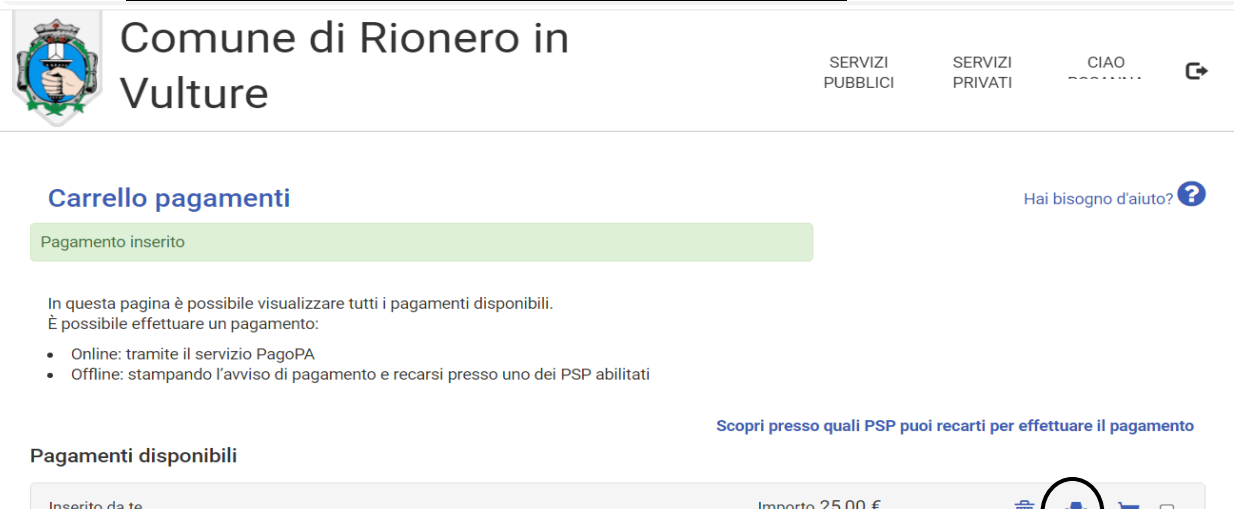

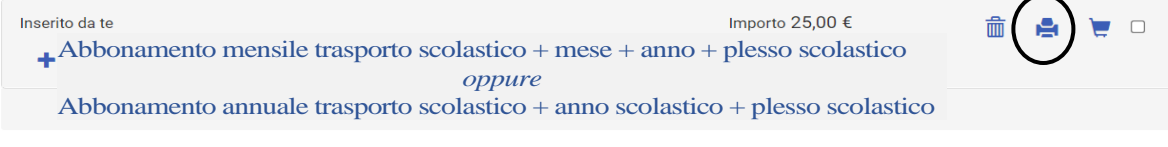

 Recarsi, fisicamente o virtualmente, presso uno dei Prestatori di Servizio di Pagamento (PSP) abilitati o mediante il circuito CBILL.
 Sportelli bancari

Seleziona tutti

Paga selezionati

- Home Banking
- Sportelli ATM bancomat abilitati
- Punti vendita di SISAL, Lottomatica e Banca 5
- Presso gli Uffici Postali.

### Sospensione servizio per morosità

Al raggiungimento di numero di 5 (cinque) giorni di utilizzo a credito del servizio, il genitore dovrà provvedere, **con urgenza**, a ricaricare il costo dell'abbonamento. Tale procedura è necessaria per sopperire ai tempi tecnici di accredito sul conto corrente dedicato da parte della società di servizi.

- Si evidenzia che un credito pari a € 0,00 non consente la fruibilità del servizio.